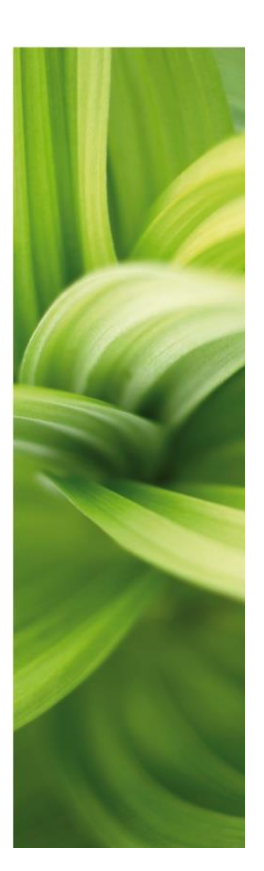

# 

### BESKRIVELSE AF NYE FUNKTIONER

Version 19.0

Dette dokument beskriver nye funktioner i Automation version 19 i forbindelse med præsentation af disse på brugermøder november 2016.

Komponentguiden har sin egne manual, som beskriver alle funktioner i denne. PCSCHEMATIC Automation Service har sin egen manual, som beskriver funktioner i denne, herunder Monteringsassistenten.

Sidst rettet: Januar 2017

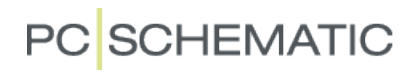

Beskrivelse af nye funktioner

## PC SCHEMATIC

### Indhold

| 1 Eks | port til pdf                                                                         | 5  |
|-------|--------------------------------------------------------------------------------------|----|
| 1.1   | Eksport af udvalgte sider                                                            | 5  |
| 1.2   | Indstilling af hyperlink                                                             | 5  |
| 1.3   | Gem pdf-indstillinger                                                                | 6  |
| 1.4   | Eksport til DWG/DXF                                                                  | 6  |
| 2 Opf | ølgning på referencebetegnelser                                                      | 7  |
| 2.1   | Sidedata                                                                             | 7  |
| 2.2   | Komponentdata                                                                        | 7  |
| 2.3   | Referenceramme                                                                       | 8  |
| 2.4   | Import af betegnelser                                                                | 9  |
| 2.4.  | 1 Indlæsning af et aspekt af gangen                                                  | 9  |
| 2.4.  | 2 Understøttelse af andre formater – KKS                                             | 10 |
| 2.5   | Flyt en betegnelse og dens underniveauer                                             | 10 |
| 2.6   | Anvendelse af ref.betegn. i deltegninger                                             | 11 |
| 3 Ove | erfør tekstegenskaber mellem projekter                                               | 12 |
| 3.1   | Overføre tekstegenskaber fra ét projekt til et andet                                 | 12 |
| 4 Kon | nponentguide                                                                         | 13 |
| 4.1   | Hvordan kommer man i gang med at bruge Komponentguiden                               | 13 |
| 4.2   | Mekaniske komponenter                                                                | 14 |
| 5 Mor | nteringsassistent                                                                    | 15 |
| 5.1   | Efterbehandling af komponenter                                                       | 16 |
| 6 Sma | åtingsafdelingen                                                                     | 17 |
| 6.1   | Symbolgenerator                                                                      | 17 |
| 6.2   | Symboldokumentation                                                                  | 17 |
| 6.3   | Nye datafelter til lister og symboler                                                | 18 |
| 6.3.  | 1 Til styklisten                                                                     | 18 |
| 6.3.  | 2 Prædefinerede symboldatafelter                                                     | 18 |
| 6.3.  | 3 Til de indbyggede kabellister, klemlister, plc-lister og forbindelsesliste til fil | 18 |
| 6.3.  | 4 Til indholdsfortegnelsen                                                           | 19 |
| 6.4   | Zoom den anden vej på musen                                                          | 19 |
| 6.5   | Kopier objektdata – komponenter, kabler og streger                                   | 20 |
| 6.6   | Alias på symbolmapper, betydning for database og pickmenu                            | 21 |
| 6.7   | Scripts                                                                              | 22 |
| 7 Adn | ninistratorprogrammet                                                                | 22 |
| 8 Min | e noter                                                                              | 23 |

Beskrivelse af nye funktioner

## PC SCHEMATIC

### 1 Eksport til pdf

I forbindelser med eksport til PDF har der været kundeønsker til funktionalitet. Nedenunder vises de udvidelser, der er lavet i denne forbindelse.

#### 1.1 Eksport af udvalgte sider

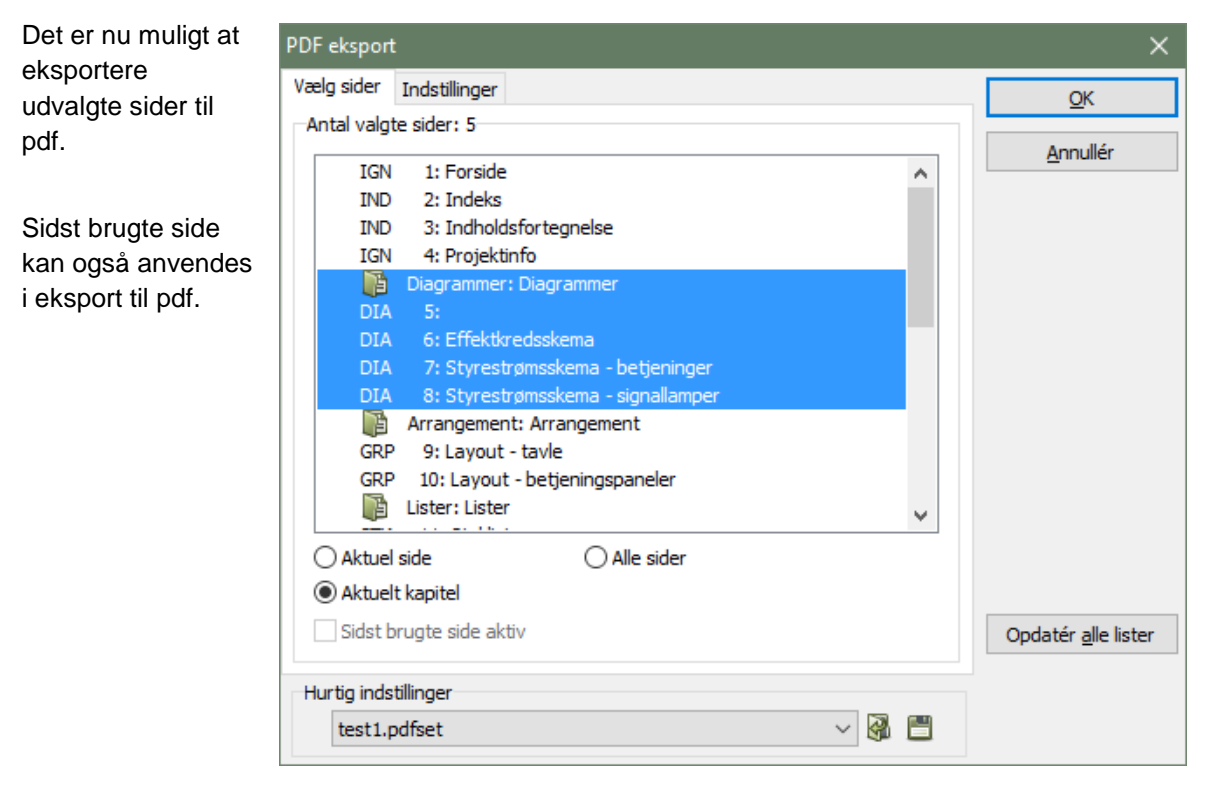

#### 1.2 Indstilling af hyperlink

Du kan vælge, om hyperlinket hopper til siden eller det valgte symbol.

| Vælg sider Indstillinger Filenavn C:\PCSELCAD\UK18_marts2016\PCSELCAD\PROJECT\DEl Brug PDE eksport mappe |                            |
|----------------------------------------------------------------------------------------------------|----------------------------|
| Filenavn C:\PCSELCAD\UK18_marts2016\PCSELCAD\PROJECT\DE                                                  | م الم الم                  |
|                                                                                                    | Annuller                   |
|                                                                                                    |                            |
| Aktive Reference links                                                                                   |                            |
| O Hop til zoom                                                                                           |                            |
| Hop til fuld side                                                                                        |                            |
| Symbol popup information                                                                                 |                            |
| Streg data popup information                                                                             |                            |
| Sort/Hvid                                                                                                |                            |
| Erstat PCSCHEMATIC Font med                                                                              |                            |
| Ingen erstatningsfont $$                                                                                 |                            |
| Opløsning 300 V dpi                                                                                      |                            |
| Side størrelse Automatisk $\lor$                                                                         |                            |
| Vis lag indstilling Nedton inaktive lag                                                                  |                            |
| Abn PDF fil                                                                                              | Opdatér <u>a</u> lle liste |

#### 1.3 Gem pdf-indstillinger

Hvis du eksporterer til pdf på flere forskellige måder – fx sort/hvid eller farve, til side eller zoomkan du gemme dine indstillinger. På den måde kan du hurtigt hente en ønsket indstilling, sådan at alle valg er lavet korrekt.

Indstillingen påvirker ikke sidevalget.

| Hurtig instillinger |   |  |
|---------------------|---|--|
| ~                   | R |  |

#### 1.4 Eksport til DWG/DXF

Sidst brugte side er nu også understøttet her.

| WG/DXF Eksport                                            | ×         |
|-----------------------------------------------------------|-----------|
| \PCSELCAD \PROJEKT \DEMO \PCS_PANELROUTE                  | ER 1.DWG  |
| Filnavne: PCS_PANELROUTER 101 til PCS_PANELRO<br>Codepage | OUTER 129 |
| ansi_1252   Latin 1 (US, Western Europe)                  | ~         |
| Vælg version                                              |           |
| AutoCAD version 13                                        | ~         |
| Vælg gemme metode                                         |           |
| ◉ 1 side pr. fil. I alt 29 filer                          |           |
| 🔵 1 side pr. lag. Kun én fil                              |           |
| 🔾 Kun side 5                                              |           |
| 🔾 Side 5. Lag: Lag 0                                      |           |
| 🔾 Lag (Lag 0) på side 5 eksploderet                       |           |
| O Alle sider placeres på én side i samme fil              |           |
| Sidst brugte side aktiv                                   |           |
|                                                           |           |
|                                                           |           |
|                                                           |           |
|                                                           |           |
| Map file                                                  |           |
| acad.map                                                  | ~         |
| OK                                                        | Annullér  |

#### Opfølgning på referencebetegnelser 2

Opbygning og behandling af referencebetegnelser blev markant anderledes fra ver 17 til 18. I den forbindelse er der et par funktioner, som enten ikke kom med i ver. 18 eller som er blevet ændret siden ver. 18.

#### 2.1 Sidedata

| Sidedata viser altid      | Indstillinger      |                                                                 |                             |  |  |  |  |  |  |
|---------------------------|--------------------|-----------------------------------------------------------------|-----------------------------|--|--|--|--|--|--|
| acktionen med             | Sidedata           | Side titel:                                                     | Side nr. 1                  |  |  |  |  |  |  |
| sektionen med             | Side indstillinger |                                                                 | Ē                           |  |  |  |  |  |  |
| referencebetegnelser,     | Side bemærkninger  | Medtag denne side i indholdsfortegnelsen                        |                             |  |  |  |  |  |  |
| uanset om der oprettet    |                    | Bieloga<br>양 🚱 🏷   + 🔏 =   💷   🗙   6를 8를                        |                             |  |  |  |  |  |  |
| nogle eller ej.           |                    | Drawing no.                                                     | ^                           |  |  |  |  |  |  |
|                           |                    | Approved                                                        |                             |  |  |  |  |  |  |
| I tidligere versioner var |                    | Date                                                            |                             |  |  |  |  |  |  |
| denne sektion først       |                    | Revision                                                        |                             |  |  |  |  |  |  |
|                           |                    | Constructor                                                     |                             |  |  |  |  |  |  |
| synlig, når der var       |                    | Approved by:                                                    | ~                           |  |  |  |  |  |  |
| oprettet ref.             |                    | Referencebetegnelser                                            |                             |  |  |  |  |  |  |
| hetegnelser i projektet   |                    | Funktion:<br>Placering:                                         | V <u>æ</u> lg               |  |  |  |  |  |  |
| belegneiser i projektet.  |                    | Produkt:                                                        |                             |  |  |  |  |  |  |
|                           |                    | Primært tegningshoved Sekundært tegningshoved                   |                             |  |  |  |  |  |  |
|                           |                    |                                                                 | Referencer                  |  |  |  |  |  |  |
|                           |                    | Med tegningshoved                                               |                             |  |  |  |  |  |  |
|                           |                    | A3 drawing header for A4 printout (DK,UK,PL,DE)                 | Varedata                    |  |  |  |  |  |  |
|                           |                    | C:\PCSELCAD\UK18_marts2016\PCSELCAD\SYMBOL\HEAD\PCSA3HBASIC.SYM | ·                           |  |  |  |  |  |  |
|                           |                    |                                                                 | <u>O</u> K <u>A</u> nnullér |  |  |  |  |  |  |

#### 2.2 Komponentdata

ref.betegnelser.

| Dialogen                  | 🕼 Komponent data [-P]                                                         | ×          |
|---------------------------|-------------------------------------------------------------------------------|------------|
| Komponentdata             |                                                                               | <u>О</u> К |
| indeholder altid fanen    | Synlig                                                                        | Appullér   |
| Ref.betegnelser.          | $\underline{Navn:}  P \qquad \qquad \pm = ? \Sigma \Sigma \checkmark$         |            |
| Pluklisten indeholder     | <u>Τ</u> ype: Σ Σ /                                                           | Detail     |
| kun Anvendte              | Vare nr:                                                                      | Database   |
| betegnelser – som         | Eunktion:                                                                     | components |
| altid.                    | Beskrivelse:                                                                  |            |
|                           | Generelt Ref.betegn. Symboldatafelter Reference Tilslu, Mekanisk tilbehør (0) | -          |
| I tidligere versioner var | Referencebetegnelse                                                           |            |
| denne sektion først       | Funktion: 🔻                                                                   |            |
| synlig, når der var       | Placering: 🔻                                                                  |            |
| oprettet                  | Produkt:                                                                      |            |
| ref.betegnelser i         | Vis hele Referencebetegnelsen Vaelg                                           |            |
| projektet.                | Referencebetegnelse i flere linier: Projektstyret                             |            |
| Fanen er kun åben i       |                                                                               |            |
|                           |                                                                               |            |
| aignalar, byja datta ar   |                                                                               |            |
|                           |                                                                               |            |
| valgt under               |                                                                               | 1.         |
| indstillingerne for       |                                                                               |            |

Ref.betegnelser altid er synlige under Navn-delen.

Her viser pluklisten alle oprettede betegnelser i de enkelte aspekter – som altid.

| 140411                             | ~              |
|------------------------------------|----------------|
|                                    |                |
| Eunktions aspekt                   |                |
| (ingen)                            | ~              |
| Placerings aspekt                  |                |
| (ingen)                            | ~              |
| Produkt aspekt                     |                |
| (ingen)                            | ~              |
| Navn: <u>U</u> ndernavn:           |                |
| P1 $\pm = ? \Sigma \Sigma$ $\pm =$ | ? Σ∕           |
|                                    | م الروم مع الم |
| QK                                 | Annuller       |

#### 2.3 Referenceramme

Indsæt referenceramme er også tilgængelig fra starten af alle projekter.

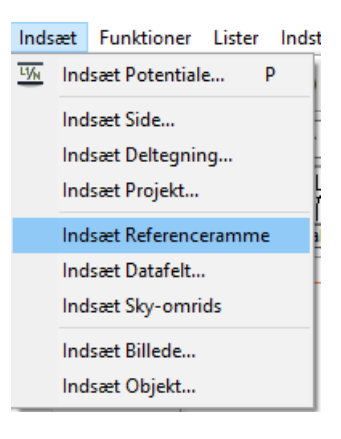

#### 2.4 Import af betegnelser

#### 2.4.1 Indlæsning af et aspekt af gangen

Man kan indlæse alle aspekters betegnelser på en gang vha Importer. Når man gør dette, er det vigtigt at importindstillinger er overholdt, herunder bl.a. præfiks og skilletegn. Præfiks bestemmer, hvilket aspekt en given betegnelse hører til.

Man kan fra ver 19 indlæse et aspekt af gangen vha højreklik i det enkelte aspekt. Dette gør, at man er fri for at skulle tage hensyn til præfiks under import. Men vær lidt varsom, fordi programmet så ikke kan kende forskel på aspekterne – det kan du heller ikke ;-) – i fm eksport og import af noget, hvor ref.betegnelser indgår.

|               |          | Ny                                                                  |  |
|---------------|----------|---------------------------------------------------------------------|--|
|               |          | Ny top-niveau Ctrl+Ins<br>Redigér                                   |  |
|               |          | Klip Ctrl+X                                                         |  |
|               |          | Kopiér Ctrl+C                                                       |  |
| + - / 🖓 🛃     |          | Indsæt Ctrl+V                                                       |  |
| Drojekt       | <b></b>  | Slet                                                                |  |
| ····· FIOJEKL | Top node | Clatubaueta                                                         |  |
| FIOJEKI       | Top node | Slet ubrugte                                                        |  |
| FI UJEK       | Top node | Slet ubrugte<br>Importér<br>Importér Funktioner                     |  |
| FIOJEKL       | Top node | Slet ubrugte<br>Importér<br>Importér Funktioner                     |  |
| Proiekt       | Top node | Slet ubrugte<br>Importér<br>Importér Funktioner                     |  |
| Projekt       | Top node | Slet ubrugte<br>Importér<br>Importér Funktioner<br>(Produkt aspekt) |  |
| Projekt       | Top node | Slet ubrugte<br>Importér<br>Importér Funktioner<br>(Produkt aspekt) |  |

#### 2.4.2 Understøttelse af andre formater – KKS

| På importfanen er der                                                                                                    | Referencebetegnelser - Indstillinger X                                                                                                    |             |          |  |  |  |  |  |  |  |
|----------------------------------------------------------------------------------------------------|----------------------------------------------------------------------------------------------------|-------------|----------|--|--|--|--|--|--|--|
| åbnet for, at man kan                                                                                                    | Format Standard Import Generelt                                                                                                    | <u>O</u> K  |          |  |  |  |  |  |  |  |
| indlæse KKS-koder og<br>få disse til at opføre sig<br>hierarkisk.<br>Når KKS-koderne<br>skrives i projektet<br>skrives de også uden<br>skilletegn; dette<br>indstilles på<br>Formatfanen. | Format som angivet på Formatfanen Skilletegn mellem niveauer Bogstaver efterfulgt af tal Punktum Mellemrum 1-bogstavkode/tal (KKS) I-bogstavkode/tal (KKS) I-bogstavkode/tal (KKS) med foranstillet 3-bogstavkode OBS: Præfiks er altid skilletegn. Opsætningen gælder ved import af: Referencebetegnelser Komponentister og plc-lister Projektdefinitionsfiler | BDL0EGB01BR | Annullér |  |  |  |  |  |  |  |

#### 2.5 Flyt en betegnelse og dens underniveauer

I version 18 kan man kun flytte ubrugte underniveauer. Nu kan man også flytte de brugte underniveauer, og der omdøbes automatisk i projektet.

Et lille trick:

Hvis man ønsker at flytte/omstrukturere i niveauerne, kan det være en ide at oprette midlertidige betegnelser, som man senere omdøber eller flytter på én gang.

Eksempel kan man omdøbe alle komponenter fra =A1 og =A2 og =A3 på en gang ved at flytte dem alle til en ny =B1 Som så senere kan omdøbes.

|                   | Q.       |                        |           | Luk |
|-------------------|----------|------------------------|-----------|-----|
| Projekt           | Top node | (Funktions aspekt)     |           |     |
| =W1               | Proces 1 |                        |           |     |
| =W2               | Proces 2 |                        |           |     |
| =W3               | Proces 3 |                        |           |     |
| =W4               | Proces 4 |                        |           |     |
| ∕ · Projekt       | Top not  | de (Placerings aspekt) |           |     |
| > · +A1           | Etage 1  | L                      |           |     |
| ✓ +A2             | Etage 2  | 2                      |           |     |
| +1                | Etage 2  | Rum 1                  |           |     |
| +2                | Etage 2  | Rum 2                  |           |     |
| +3                | Etage 2  | Rum 3<br>Rum 4         |           |     |
| +A3               | Etage 3  | }                      |           |     |
| ✓ +A4             | Etag- /  |                        | Let a     |     |
| > +1              | Etaç     | Luk helt sammen        |           |     |
|                   |          | Nv                     |           |     |
|                   |          | Nuter niveru           | Christian |     |
|                   |          | Ny top-niveau          | Cur+ins   |     |
| - / 🖏 🖓           |          | Redigér                |           |     |
| V Drojakt         | To       | Klip                   | Ctrl+X    |     |
| > -K1             | Та       | Kopiér                 | Ctrl+C    |     |
| > <del>-K</del> 2 | Та       | Indsæt                 | Ctrl+V    |     |
| -K3               | Та       | Slet                   |           |     |
| ····· -K4         | Та       | Slet ubrugte           |           |     |
|                   |          | Eksportér alle         |           |     |
|                   |          | Eksportér Placeringe   | r         |     |
|                   |          | Importér               |           |     |
|                   |          | importer               |           |     |
|                   |          | Importer Placeringer   |           |     |

#### 2.6 Anvendelse af ref.betegn. i deltegninger

Ref.betegnelser i deltegninger kommer fra den side, som deltegningen placeres på. Som altid. Deltegningen kan indeholde ref.rammer, som markerer dele, som skal have en anden betegnelse.

Tidligere skulle man skrive ref.betegnelser på en ramme i rammens navnefelt og som én lang, sammensat betegnelse, hvor det var svært at udskifte enkelte aspekter.

Nu kan der sættes variable på alle aspekter, som kan styres enkeltvis:

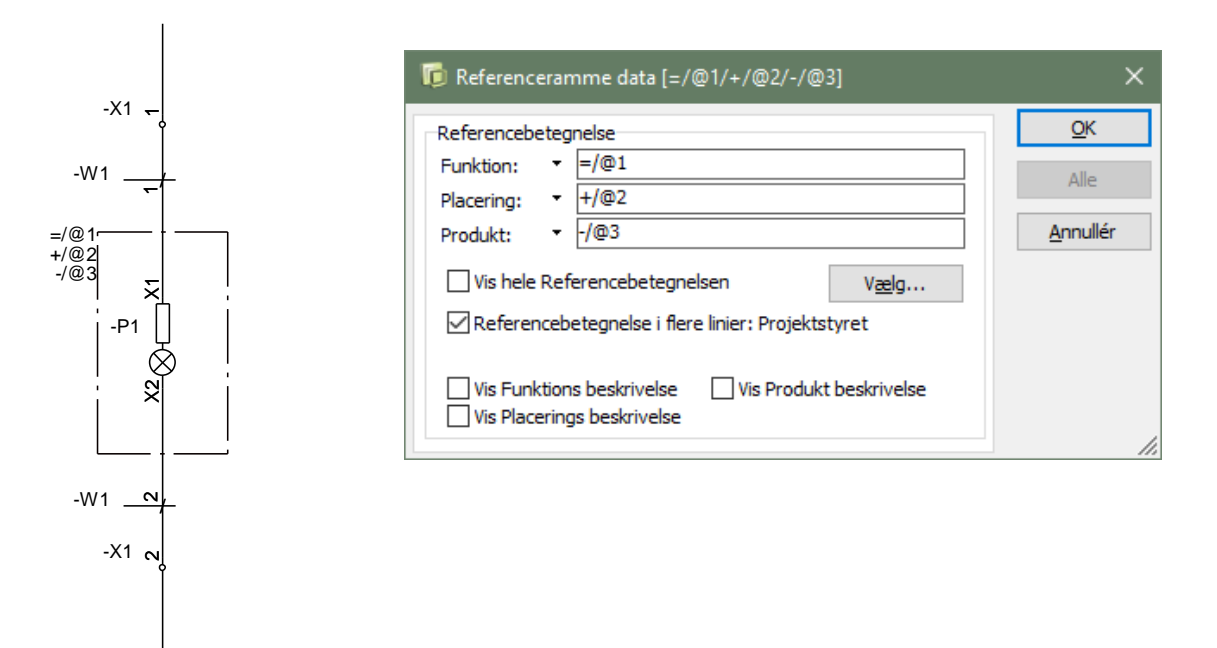

Siders referencebetegnelser har hidtil ligget under siders Varedata, igen i navnfeltet og som én lang, sammensat betegnelse.

Nu laves en variabel på hvert aspekt i stedet.

Har du eksisterende deltegninger og sideskabeloner, hvor du allerede har oprettet, kan de sagtens anvendes stadigvæk, men vær opmærksom på, om datafeltet i virkeligheden indeholder (op til) tre betegneselser.

#### 3 Overfør tekstegenskaber mellem projekter

Man har altid kunnet overføre enkelte tekstegenskaber til projektet. En ad gangen.

Man har lavet Indstillingen direkte i projektet eller man har hentet den i standardindstillinger og overført til projektet. En ad gangen.

#### 3.1 Overføre tekstegenskaber fra ét projekt til et andet

Under Indstillinger|Tekst/Symbolstandard er der lavet en Alle-gruppe.

Indstillingerne her giver mulighed for at overføre alle tekststandarder fra ét projekt til et andet med et enkelt klik.

Hvis man har skabeloner, som indeholder forskellige kunders (tekst og navngivnings) opsætninger, kan man bruge funktionerne i denne gruppe til at overføre indstillinger fra en given skabelon til et eksisterende projekter med et enkelt klik. Hidtil har skullet overføre en indstilling af gangen, hvilket har været tidskrævende.

| Projektdata       Tekst standarder       Alle         Sidedata       Side indstillinger       Symbol         Side indstillinger       Symbol       Hent alle tekststandarder til projektet         Biblioteker       Streg       Gem alle tekststandarder fra projektet         Værktøjer       Alle       Image: Streg         Database       Symbol standarder         System       Signalsymboler         Signalsymboler       Signalsymboler         Signalsymboler       Signalsymboler         Signalarvne       Signalarfelter         Stregdatafelter       Stregdatafelter         Stregdatafelter       Stregdatafelter         Signalarvne       Lodret kabelretning:         Oppefra og ned       Primer venstre mod højre         Nedefra og op       Fra højre mod venstre | Indstillinger                                                                                                    |                                                                                                    |                                                                                                    |                                                                                                    | 2                                    | × |  |  |  |
|----------------------------------------------------------------------------------------------------|----------------------------------------------------------------------------------------------------|----------------------------------------------------------------------------------------------------|----------------------------------------------------------------------------------------------------|----------------------------------------------------------------------------------------------------|--------------------------------------|---|--|--|--|
| System         Licens         Description         Sekundært tegningshoved         Sekundært tegningshoved         Sekundært tegningshoved         Signalsymboler         Signalsymboler         Signalsymboler         Signalsymboler         Signalsymboler         Specielle indstillinger         Specielle indstillinger         Symboldatafelter         Stegdatafelter         Referencesymboler         Vandret kabelretning:         Oppefra og ned         Nedefra og op             Vaktivér Følg tilsluttede på symboler                                                                                                    | Projektdata<br>Sidedata<br>Side indstillinger<br>Side bemærkninger<br>Markør/Skærm<br>Biblioteker<br>Værktøjer<br>Database | Tekst standarder<br>Frie<br>Symbol<br>Tilslutning<br>Referencer<br>Streg<br>() Alle                                                           | Alle<br>Overfi<br>Hent a<br>Gem a<br>Anvend                                                                                                    | ør alle tekstindstillinger til projektet<br>alle tekststandarder til projektet<br>lle tekststandarder fra projektet<br>projektets tekstindstillinger ved placering a | af objekter i projekter              |   |  |  |  |
| Vandret kabelretning:       Lodret kabelretning:         Oppefra og ned       Fra venstre mod højre         Nedefra og op       Fra højre mod venstre                                                                                                    | System<br>Licens<br>Tekst/Symbol std<br>Grundindstillinger<br>Specielle indstillinger<br>Genveje                           | Symbol standarde<br>Primært tegnin<br>Sekundært teg<br>Signalsymboler<br>Signalnavne<br>Tilslutnings sigr<br>Symboldatafelte<br>Referencesyml | mbol standarder ) Primært tegningshoved ) Sekundært tegningshoved ) Signalsymboler ) Signalnavne ) Signalnavne ) Sirbigdatafelter ) Stregdatafelter ) Referencesymboler |                                                                                                    |                                      |   |  |  |  |
|                                                                                                    |                                                                                                    | Vandret kabelretn<br>Oppefra og ne<br>Nedefra og op                                                                                           | ing:<br>d                                                                                                    | Lodret kabelretning:                                                                                                    | Aktivér Følg tilsluttede på symboler |   |  |  |  |

Du har følgende muligheder:

- du kan OVERFØRE alle tekstindstillinger, dvs både symbolers, stregers, tilslutningers og referencers tekstindstillinger til projektet på én gang.
- du kan HENTE alle standard-tekstindstillinger ind i det aktuelle projekt på én gang.
- du kan GEMME alle tekstindstillinger i det aktuelle projekt som gældende standardindstilling på én gang
- og endelig kan du vælge at lade projektets tekstindstillinger gælde ved placering af objekter i projektet, dvs at du kan overstyre symbolernes 'medfødte' tekstegenskaber.

### 4 Komponentguide

Komponentguiden er blevet udvidet med forskellige funktioner, som gør det endnu lettere at oprette komponenter i databasen.

Komponentguiden har sin egen manual, og i den kan du læse om alle funktioner i guiden.

De vigtigste ændringer er

- Der er lavet flere faner, sådan at felterne er blevet grupperede i egne faner, fx tilbehør
- Under oprettelse af 'normale' komponenter
  - o Kopi symbol x gange
  - o Træk symboler til ny position
  - Muligt at oprette et alternativt symbolvalg
- Multi-rediger er ikke længere skjult
- Der er kommet en slet-funktion
- Det er meget lettere at tilknytte tilbehør, og det har fået sin egen fane
- Eksterne filer, fx billeder eller datablade, har fået sin egen fane, og guiden slår op i det valgte alias og skriver alias-navnet i feltet.
- Oprettelse af kabler
  - Hent eksisterende cbl-fil
  - Rediger i en eksisterende cbl-fil
  - Sidste leder er PE
  - o Tilbehør stik til kabel
- Oprettelse af plc'er
  - o Simple kort m/u forsyning og kommunikation
  - Kompakte plc m/u forsyning og kommunikation
  - o Konfigurerbare plc'er m/u stik
  - o Analoge plc'er
  - Understøtter statustype, dvs at databasen kan håndtere, om plc er analog eller digital
- Oprettelse af mekaniske symboler, hvor tilslutningspunkter indeholder forskellige produktionsrelevante data.
  - Højde x bredde x dybde
  - x,y,z position for alle terminaler
  - o info om lederkvadrat
  - o info om tylle
  - o og info om meget mere

#### 4.1 Hvordan kommer man i gang med at bruge Komponentguiden

Databasens opsætninger og felter bestemmer, hvordan komponentguiden ser ud. Det betyder også, at hvis databasen ikke indeholder de felter, som vi anvender til fx tilbehør, så har man intet indhold på disse faner.

Hvis du vil prøve Komponentguiden selv og du er i tvivl om din egen databaseopsætning, så prøv at lave en ny installation, hvor du får en frisk PCS-database. Den indeholder standardfelterne, og du vil let kunne oprette komponenter, som dem der er vist her.

#### 4.2 Mekaniske komponenter

Mekaniske symboler i programmet har fra starten været tilrettede dwg-tegninger, som havde fået tilslutningspunkter på. Tegningen var flad, dvs 2D.

Dette arbejde har været tungt, hvorfor mange alene har indtastes mål for den mekaniske komponent, fx #x40mmy70mm for en komponent på 40 mm i bredden og 70 mm i højden.

Dette har for så vidt været ok, hvis man alene har ønske om at se, hvor komponenten er i arrangementet og hvor meget den fylder.

Man har også kunnet generere disse 'kasser' på baggrund af de detaljerede dwg-tegninger, da disse ofte indeholder for mange detaljer.

Alt dette har været ok. Indtil nu.

I forbindelse med, at man ønsker mere og flere nøjagtige produktionsdata, savner man nøjagtig information om de enkelte tilslutninger. Ikke kun navne, men også placering og regler for montagen af den enkelte terminal.

| Databasen vil       | 🝺 Mechan  | ical Compon | ent specifi | cation |        |            |   |               |               |           |           |   |
|---------------------|-----------|-------------|-------------|--------|--------|------------|---|---------------|---------------|-----------|-----------|---|
| iremover indeholde  | Height    |             | 7000        |        | Refere | ence point |   |               |               |           |           |   |
| mulighed for at     | width     |             | /000        | um     | x      |            | 0 | um            |               |           |           |   |
| kunne enten         | Depth     |             | 4000        | um     | Ŷ      |            | 0 | um            |               |           |           |   |
| indlæse disse data  | Outline   | Reunded Rec | 2000        | um     | z      |            | 0 | um            |               |           |           |   |
| fra andre databaser | Outline   | Din         | . v         |        |        |            |   |               |               |           |           |   |
| (ecl@ss) eller      | Tarminala | Diri        | ¥           |        |        |            |   |               |               |           |           |   |
| direkte indtastning | Name      | Type        | Direction   | v      | v      | 7          |   | Min Wire Size | Max Wire Size | May Wires | Wire Stri |   |
| via                 |           | . / P =     |             | 1      |        |            |   |               |               |           |           |   |
| Komponentauiden.    |           |             |             |        |        |            |   |               |               |           |           |   |
| Earst oprottos      |           |             |             |        |        |            |   |               |               |           |           |   |
| rørsi oprelles      |           |             |             |        |        |            |   |               |               |           |           |   |
| Selve Kassell.      |           |             |             |        |        |            |   |               |               |           |           |   |
|                     |           |             |             |        |        |            |   |               |               |           |           |   |
|                     |           |             |             |        |        |            |   |               |               |           |           |   |
|                     |           |             |             |        |        |            |   |               |               |           |           |   |
|                     | Edit      | Add         |             | Delete |        |            |   |               |               |           |           |   |
|                     |           |             |             |        |        |            |   |               |               |           |           |   |
|                     |           |             |             |        |        |            |   |               |               | OK        | Cance     | 4 |

Derefter oprettes den enkelte terminal med relevante data:

| Termninal | Editor                  |          | ×      |
|-----------|-------------------------|----------|--------|
| Name      | A1                      | Wire     |        |
| Туре      | Cable Term Screw $\sim$ | Min size | 0 um²  |
| Direction | From Above $\sim$       | Max size | 0 um²  |
|           |                         | Max      | 0      |
|           | 0 um                    | Strip    | 0 um²  |
|           | 0 um                    |          |        |
|           | 0 um                    |          |        |
|           |                         |          |        |
|           |                         | OK       | Cancel |

Databasen kommer til at have et nyt felt til disse mekaniske komponenter, og feltet bliver af en ny type – WideMemo – og der kan kun rettes og tilføjes i komponenten via Komponentguiden, ikke direkte i databasen.

#### 5 Monteringsassistent

Monteringsassistenten, som er udviklet til og indgår i Service-programmet, er også en del af den kommende Automation version 19. Serviceprogrammet har sin egen manual, hvor du kan se en detaljeret beskrivelse af alle funktioner.

Formålet med at bruge Monteringsassistenten er at spare tid ved montering af tavler og styringer.

Du kan blive guidet igennem monteringen, så det automatisk fremhæves, hvad du nu skal montere.

Du bestemmer selv, hvilken rækkefølge du monterer i og du har hele tiden elektronisk overblik over hvor langt du er kommet. Den valgte forbindelse er markeret i diagrammet.

Skulle der komme ændringer i opgaven, bliver du gjort opmærksom på det, så oveblikket hele tiden bevares.

Du kan lade udvalgte forbindelser vente og senere søge efter dem.

Endvidere kan du søge informationer om komponenter og kabler direkte fra komponentdatabasen og Objektlisten inde fra Monteringsassistenten hvis der er noget der skal efterbehandles efter endt montage.

Er I flere om en serieproduktion, kan I bruge det samme diagram til at montere efter, I giver blot hver jeres opgaver unikke ordrenavne eller numre.

Du kan ikke ændre noget i diagrammet vha Monteringsassistenten.

Monteringsassistenten viser hver enkelt forbindelse i diagrammet én efter én, med et startog et slutpunkt.

Montøren kan derefter montere ledningen, eller markere den som ikke monteret eller som en, der skal undersøges nærmere.

I oversigtsvinduet ses lederne, med til- og frapunkt og et ikon, som fortæller om dette er sidste leder på en terminal, sådan at man kan spænde færdig. Vha ikonerne i det nederste vindue kan listen sorteres efter ref.betegnelse, pr komponent, pr potentiale, pr kabel og pr laske.

| +2/                                                    | Justér tekst                            | størrelse                 | 2/-F1:96       | Justér tekststørrelse +2/-0                                                | 2:3            |              |
|--------------------------------------------------------|-----------------------------------------|---------------------------|----------------|----------------------------------------------------------------------------|----------------|--------------|
| abelnavn                                               |                                         | Potentiale                | Ledningsnummer | Stregdata                                                                  |                | -            |
|                                                        |                                         |                           | L1             |                                                                            |                |              |
| 🟮 Monterings                                           | assistent for: 1                        |                           |                | ++                                                                         |                | ×            |
|                                                        |                                         |                           |                |                                                                            |                |              |
| orbindelser Ko                                         | mponenter                               |                           |                |                                                                            |                |              |
|                                                        | <u>-17</u> N 🛒                          |                           |                |                                                                            |                |              |
| Fra                                                    | Til                                     | Potentiale                | Tilstand       |                                                                            | ^              |              |
| +1/-T1:L1                                              | +2/-Q1:1                                | L1                        | *              |                                                                            | 2020           | $\checkmark$ |
| +2/-Q1:1                                               | +2/-Q2:1                                | L1                        | *              |                                                                            |                | ×            |
| +2/-Q2:1                                               | +2/-F1:96                               | L1                        | 8              |                                                                            |                | ~            |
| +2/-F1:96                                              | +2/-Q2:31                               | L1                        | 8              |                                                                            |                | Æ            |
| +2/-Q2:31                                              | +2/-Q1:31                               | L1                        | 8              |                                                                            |                | 2            |
| +2/-Q1:31                                              | +2/-F1:98                               | L1                        | 8              |                                                                            |                | ·            |
| +1/-T1:L2                                              | +2/-Q1:3                                | L2                        | 8              |                                                                            |                |              |
| +2/-Q1:3                                               | +2/-Q2:3                                | L2                        | 8              |                                                                            |                |              |
| +1/-T1:L3                                              | +2/-Q1:5                                | L3                        | 8              |                                                                            |                |              |
| +2/-Q1:5                                               | +2/-Q2:5                                | L3                        | 8              |                                                                            |                |              |
| +1/-T1:N                                               | +2/-Q1:A2                               | N                         | 8              |                                                                            |                | Zoom         |
| +2/-Q1:A2                                              | +2/-Q2:A2                               | N                         | 8              |                                                                            |                | 100%         |
| +2/-Q2:A2                                              | +2/-X4:1                                | N                         | 8              |                                                                            |                | ÷            |
| +2/-X4:1                                               | +2/-X4:3                                | Ν                         | 8              |                                                                            |                |              |
| +2/-X4:3                                               | +2/-X4:5                                | N                         | 8              |                                                                            | ~              |              |
| Vis i vinduet her<br>Alle<br>Monterede<br>Ikke montere | over<br>:de                             | ○ Ignorerede<br>○ Venter: | ::             | Vis i diagrammet<br>Monterede<br>I Ikke monterede                          |                |              |
| Valgte forbindel:<br>Monterede: 2<br>Ikke monterede:   | ser: 78<br>Ignorerede<br>: 76 Venter: 0 | :: 0                      |                | Total antal forbindelser: 78<br>Monterede: 2 Ign<br>Ikke monterede: 76 Ven | oreredenter: 0 | 2: 0         |

#### 5.1 Efterbehandling af komponenter

Har du komponenter der skal efterbehandles som fx timere, der skal indstilles eller komponenter der skal efterspændes med et bestemt moment, vil informationerne ofte være skrevet i diagrammet eller ligge som data på komponenten i databasen.

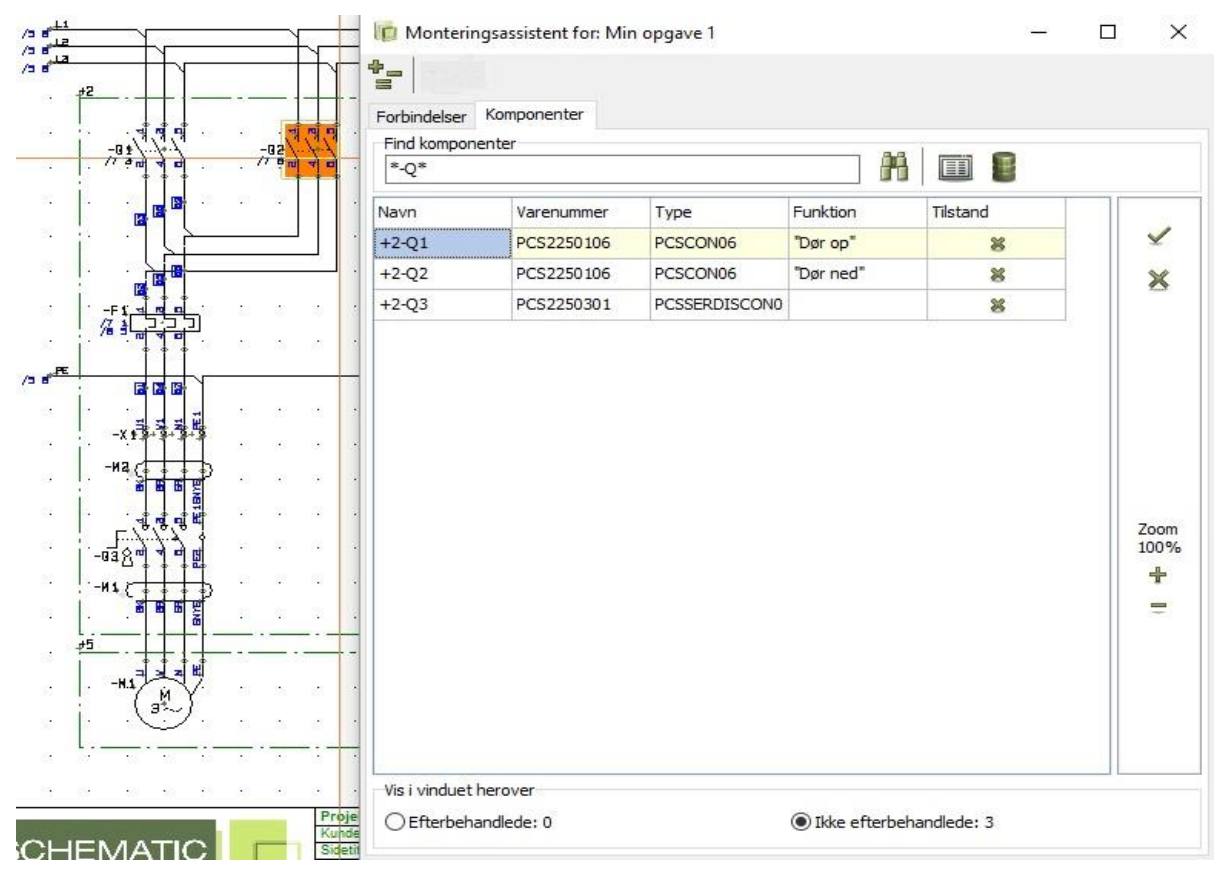

Vælg fanen Komponenter og søg evt. på en række komponenter der skal efterspændes eller indstilles, ved at skrive \*Navn\* i søgefeltet. De valgte komponenter vises i Assistentvinduet og du kan i bunden se, hvor mange der skal efterbehandles. Den komponent du står på i vinduet er markeret i diagrammet så hvis informationen står der, er det hurtigt fundet.

Du kan også få informationer om komponenterne vha Objektlisten, som du også kan tilgå fra Assistentvinduet, i fanen Komponenter.

#### 6 Småtingsafdelingen

Igen i år - diverse små funktioner og udvidelser, som er lavet i programmet.

#### 6.1 Symbolgenerator

Symbolgeneratoren har fået pil-klik til at styre størrelsen. For hvert klik ændres med 5 mm, men man kan skrive en anden værdi.

Afstanden mellem terminaler er nu også styret, som udgangspunkt er der 5 mm (2M) mellem hvert ben, som centreres omkring midten.

Tekststørrelser og fonte følger de indstillinger, som findes i det projekt, du er i, når symbolgeneratoren startes.

|                                                   | Bredde (mm) | Højde (mm)         |                            |
|---------------------------------------------------|-------------|--------------------|----------------------------|
| <ul> <li>Rektangulær</li> <li>Cirkulær</li> </ul> | 20,00       | 10,00              | τ m                        |
| Streg farve                                       |             |                    | B                          |
| ×                                                 |             |                    | *                          |
| 🗹 Tilslutninger i toppen                          |             |                    |                            |
| Opret ved va                                      | lg af antal | A1,A2,A3,A4/A1,,A4 |                            |
| Opret via nav                                     | neliste     | 1,3                |                            |
| 🗹 Tilslutninger i bunden                          |             |                    | Kendebogstav               |
| Opret ved va                                      | lg af antal | A1,A2,A3,A4/A1,,A4 | B Mekanisk symbol          |
| Opret via navneliste     2,4                      |             | 2,4                | Placering af tilslutninger |
| Tilslutninger i venstre s                         | ide         | Inge               | O Indeni symbolet          |
|                                                   | 2           | Inge               | en OUdenfor med streger    |
|                                                   |             |                    | Afstand (mm) 5             |
|                                                   |             |                    | 1                          |
|                                                   |             |                    |                            |

#### 6.2 Symboldokumentation

Symboldokumentation er udvidet, sådan at den også dokumenterer symbolers tilstande:

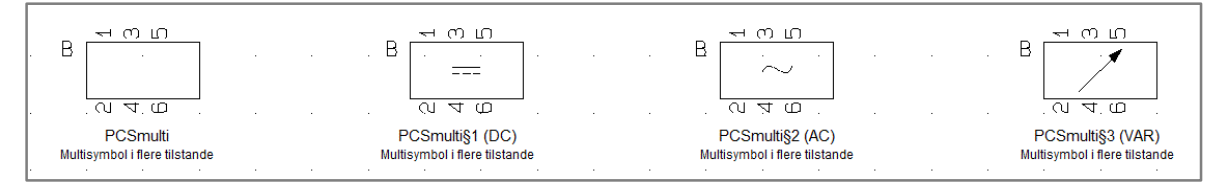

Hvis man laver symboldokumentation i et projekt, vises de tilstande af symbolet, som er anvendt i det aktuelle projekt.

Hvis man laver symboldokumentation af en symbolmappe, vises alle tilstande i symbolerne.

#### 6.3 Nye datafelter til lister og symboler

#### 6.3.1 Til styklisten

Når du laver styk- eller komponentlister, kan du få Objektgruppers navne med i listen.

| DataFelt                       |                   |        | ×                              |
|--------------------------------|-------------------|--------|--------------------------------|
| Data type<br>Objektgruppe navn |                   |        | <u>O</u> K<br><u>A</u> nnullér |
| ○ Systemdata                   | Brugernavn        | $\sim$ |                                |
| ○ Projektdata                  | Customer name     | $\sim$ |                                |
| 🔘 Sidedata                     | Drawing no.       | $\sim$ |                                |
| ○ Symboldatafelt               | DB[MANUFACTUR]    | $\sim$ |                                |
| ○ Indholdsfortegnelse          | Drawing no.       | ~      |                                |
| Styk/komponentliste            | Objektgruppe navn | $\sim$ |                                |
| ◯ Klemliste                    | K.navn            | $\sim$ |                                |
| ◯ Kabelliste                   | Kb.navn           | $\sim$ |                                |
| O PLC liste                    | PLC navn          | ~      |                                |

#### 6.3.2 Prædefinerede symboldatafelter

Beskrivelse fra kablets

Feltet Beskrivelse – som er mappet til et databasefelt under Databaseindstillinger|Komponentdata - er nu altid tilgængelig som symboldatafelt i symboleditoren. På denne måde kan beskrivelse altid vises på symboler, og på det sprog, man har valgt fra databasen.

Feltet Ref.betegn. for komponenten er altid tilgængelig som symboldatafelt i symboleditoren. Det giver mulighed for at vise ref.betegn. adskilt fra navnet på symboler.

#### 6.3.3 Til de indbyggede kabellister, klemlister, plc-lister og forbindelsesliste til fil

| indgå i kabellisten.                                     | Data type                                                                |                  | <u>O</u> K |
|----------------------------------------------------------|--------------------------------------------------------------------------|------------------|------------|
| Der findes tilsvarende felter i                          | Komponentens beskrivels                                                  | Annullér         |            |
| klemlisten, i plc-listen                                 | OSystemdata                                                              | Brugernavn 🗸     |            |
| (forbundne komponent) og i<br>forbindelsesliste til fil. | O Projektdata                                                            | Kunde navn 🗸     |            |
|                                                          | ◯ Sidedata                                                               | Tegnings nr. 🗸 🗸 |            |
|                                                          | ○ Symboldatafelt                                                         | DB[ID] ~         |            |
|                                                          |                                                                          | Tegnings nr. 🗸   |            |
|                                                          | O Styk/komponentliste                                                    | ID 🗸             |            |
|                                                          | ◯ Klemliste                                                              | K.navn 🗸         |            |
|                                                          | Kabelliste                                                               | Beskrivelse 🗸 🗸  |            |
|                                                          | O PLC liste                                                              | PLC navn 🗸       |            |
|                                                          | Fra     Til     Kablet     Aktiver næste Om     Vis kun Præ-tekst ved da | ibryd tekst.     |            |
|                                                          | Præ-tekst:                                                               | Bredde           | ]          |

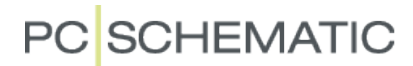

#### 6.3.4 Til indholdsfortegnelsen

Sidehoveders tilstandstitler vises i sidemenuen, og kan nu også vises i indholdsfortegnelsen.

Der kan vælges tilstand fra både det primære og det sekundære tegningshoved.

| DataFelt                                                                                                    |                                                                       |                  | ×                      |
|----------------------------------------------------------------------------------------------------|-----------------------------------------------------------------------|------------------|------------------------|
| Data type<br>Tilstand. Primært tegnings                                                                                        | shoved                                                                |                  | <u>O</u> K<br>Annullér |
| O Systemdata<br>Projektdata<br>Sidedata<br>Symboldatafelt                                                                      | Brugernavn<br>Kunde navn<br>Tegnings nr.<br>antal mærker              | ><br>><br>><br>> |                        |
| <ul> <li>Indholdsfortegnelse</li> <li>Styk/komponentliste</li> <li>Klemliste</li> <li>Kabelliste</li> <li>PLC liste</li> </ul> | Tilstand. Primært tegningshove<br>ID<br>K.navn<br>Kb.navn<br>PLC navn |                  |                        |
|                                                                                                    |                                                                       |                  |                        |
| Aktiver næste Om                                                                                                    | bryd tekst 🔲 Bevar linieskift (<br>ta 💽 Fyld karakte                  | (^)<br>r         |                        |
| Præ-tekst:                                                                                                    | Bredd                                                                 | e 🗌              |                        |

#### 6.4 Zoom den anden vej på musen

Flere har efterspurgt at man kunne dreje den anden vej på museknappen ved zoom, fordi man drejer 'omvendt' af, hvad vi gør, i nogle andre programmer.

Det kan man nu selv vælge under Indstillinger|Markør/Skærm.

| Midter museknap |        |
|-----------------|--------|
| Panorér         | $\sim$ |
| Musehjul        |        |
| Scroll          | $\sim$ |
|                 |        |

#### 6.5 Kopier objektdata – komponenter, kabler og streger

| 🔞 Komponent data [+10-P1]                                                                                                    | ×                                                                                                    |
|----------------------------------------------------------------------------------------------------|----------------------------------------------------------------------------------------------------|
|                                                                                                    | <u>O</u> K                                                                                                    |
| Navn:       P1 $\pm = ? \Sigma \Sigma \checkmark$ Iype:       PCSWHLAMP1 $\Sigma \Sigma \checkmark$ Vare nr:       PCS500004 $\Sigma \Sigma \checkmark$ Eunktion: $\pm = \Sigma$ $\checkmark$                                                      | Annullér<br>Detail<br>Database<br>components                                                                                                    |
| Beskrivelse:       White lamp with built-in resistor         Generelt       Ref.betegn.       Symboldatafelter       Reference       Tilsly.       Mekanisk tilbehør (1)         DB[MANUFACTUR]       PCS         Tilføj       Redigér       Fjern |                                                                                                    |
|                                                                                                    | Komponent data [+10-P1]         Image: Synlig         Navn:       P1         P1       + = ? ∑ ∑ ∅         Iype:       PCSWHLAMP1         Yare nr:       PCS500004         Eunktion:       + = ∑ ∅         Beskrivelse:       White lamp with built-in resistor         Generelt Ref.betegn.       Symboldatafelter Reference Tilsly, Mekanisk tilbehør (1)         DB[MANUFACTUR]       Image: Simpoldatafelter Reference Tilsly, Mekanisk tilbehør (1) |

Kopier stregdata medtager også stregdatafelter.

| 🝺 Streg data                                                                                                    |                                           |                                                                           | ×                                                            |  |  |
|----------------------------------------------------------------------------------------------------|-------------------------------------------|---------------------------------------------------------------------------|--------------------------------------------------------------|--|--|
| Image: Second second second | ændring for hele pote<br>1<br>a<br>b<br>c | ntialet     Synlig       + = ? Σ        Σ     Σ       Σ     Σ       + = Σ | <u>Q</u> K<br>Alle<br><u>A</u> nnullér<br>Detail<br>Database |  |  |
| Beskrivelse:                                                                                                    |                                           |                                                                           | components                                                   |  |  |
| <u>Generelt</u> Stre                                                                                                    | <u>G</u> enerelt <u>S</u> tregdatafelter  |                                                                           |                                                              |  |  |
| Stregdata1 1                                                                                                    |                                           | 1                                                                         |                                                              |  |  |
| stregdata2 2                                                                                                    |                                           | 2                                                                         |                                                              |  |  |
| kvadrat 2                                                                                                    |                                           | 2,5                                                                       | 1                                                            |  |  |

#### 6.6 Alias på symbolmapper, betydning for database og pickmenu

Databasen kan kun finde symboler i ALIAS-mapper, alternativt skal hele symbolets sti med.

Databasen leder efter symboler i ALIAS-mapperne, i den rækkefølge, som er valgt under Indstillinger|Biblioteker. Man kan trække mapperne rundt for at ændre rækkefølgen.

Dette betyder, at man kan lave sin egen udgave af et symbol, gemme det med samme filnavn som det originale, men ved at placere det i fx EGNE-mappen kan man få databasen til at bruge det nye symbol.

| lias for biblioteker  |                                                 | ×   |
|-----------------------|-------------------------------------------------|-----|
|                       |                                                 |     |
| EGNE                  | C:\PCSELCAD\BM19_dk\PCSELCAD\SYMBOL\EGNE\       |     |
| MISC_2015             | C:\PCSELCAD\BM19_dk\PCSELCAD\SYMBOL\MISC_2015\  |     |
| 60617_2015            | C:\PCSELCAD\BM19_dk\PCSELCAD\SYMBOL\60617_2015\ |     |
| PLC346                | C:\PCSELCAD\BM19_dk\PCSELCAD\SYMBOL\PLC346\     |     |
| PNEU                  | C:\PCSELCAD\BM19_dk\PCSELCAD\SYMBOL\IECPNEU\    |     |
| FLOW                  | C:\PCSELCAD\BM19_dk\PCSELCAD\SYMBOL\FLOWCHAR\   |     |
| MEK                   | C:\PCSELCAD\BM19_dk\PCSELCAD\SYMBOL\MEKTYPE\    |     |
| BYGNING               | C:\PCSELCAD\BM19_dk\PCSELCAD\SYMBOL\BUILDING\   |     |
| EIB                   | C: \PCSELCAD \BM 19_dk \PCSELCAD \SYMBOL \EIB \ |     |
| EN1861                | C:\PCSELCAD\BM19_dk\PCSELCAD\SYMBOL\EN1861\     |     |
| IBI                   | C:\PCSELCAD\BM19_dk\PCSELCAD\SYMBOL\IBIICONS\   |     |
| HEAD                  | C:\PCSELCAD\BM19_dk\PCSELCAD\SYMBOL\PCSHEAD\    |     |
| PBM                   | C:\PCSELCAD\BM19_dk\PCSELCAD\SYMBOL\PBSymbol\   |     |
| ANSI                  | C:\PCSELCAD\BM19_dk\PCSELCAD\SYMBOL\ANSI\       |     |
|                       |                                                 |     |
| ☑ Vis alias navn i st | edet for mappe navn i symbolmenu                |     |
|                       |                                                 | Luk |

Når man placerer et symbol i pickmenuen medtages symbolets ALIAS-mappe.

Dette betyder, at hvis man opdaterer et symbol, beholder filnavnet men placerer det i en anden mappe, så får man stadig det gamle symbol, da ALIAS-mappen stadig står der. Hvis man vil have det nye symbol i pickmenuen skal man placere det igen, sådan at det nye symbols ALIAS-mappe navn kommer med.

Man kan 'håndrette' i filerne for pickmenuen, og fjerne ALIAS-navne, og det betyder, at pickmenuen fungerer ligesom databasen.

#### 6.7 Scripts

Scriptfunktionen er den del af Automation i flere versioner. Der kommer jævnligt nye scripts til, og alle 'fælles' scripts sendes med programmet.

| De scripts, du bruger,<br>kan tilføies listen, og | & Scripting                                                                        | ×       |
|---------------------------------------------------|------------------------------------------------------------------------------------|---------|
| kan medtages med et                               | Script                                                                             | Kør     |
| mere sigende navn i                               | SetHorizontalReferenceActive.pas                                                   | Tilføj  |
| menuen værktøjer.                                 | SetVerticalReferenceActive.pas                                                     | Rediger |
|                                                   | CableListToExcel.pas                                                               | Ny      |
| v                                                 | ChangeTextFont.pas<br>ComponentListToExcel.pas                                     | Fjern   |
| vi                                                | Find article number in open projects.pas<br>List cable ends.pas                    | Luk     |
|                                                   | Move everything in active project to layer 1.pas<br>RotateNamesAndAdiustOrinin.pas |         |
|                                                   | Show list of page titles.pas                                                       |         |
|                                                   | Text Old New.pas                                                                   |         |
|                                                   | TurnTextFramesOnOff.pas<br>Set With Reference on all cables.pas                    |         |
|                                                   | Script beskrivelse                                                                 |         |
|                                                   | bla bla bla                                                                        |         |
|                                                   | Medtag i værktøjsmenu                                                              |         |

### 7 Administratorprogrammet

Vi er i gang med at opdatere Administratorprogrammet.

Kort fortalt, går opdateringen primært ud på, at alle relevante indstillinger i Automation også understøttes af Administratorprogrammet, og at manualen skal opdateres. Og ja, der er en del funktioner, som pt ikke understøttes.

| 8 | Mine noter |
|---|------------|
|   |            |
|   |            |
|   |            |
|   |            |
|   |            |
|   |            |
|   |            |
|   |            |
|   |            |
|   |            |
|   |            |
|   |            |
|   |            |
|   |            |
|   |            |
|   |            |
|   |            |
|   |            |
|   |            |
|   |            |
|   |            |